From the command line, run the **ElfDwt.exe** utility to insert the checksum into the AXF file. The tool is available from **ARM\BIN**. The command format is:

ElfDwt.exe <filename>.axf

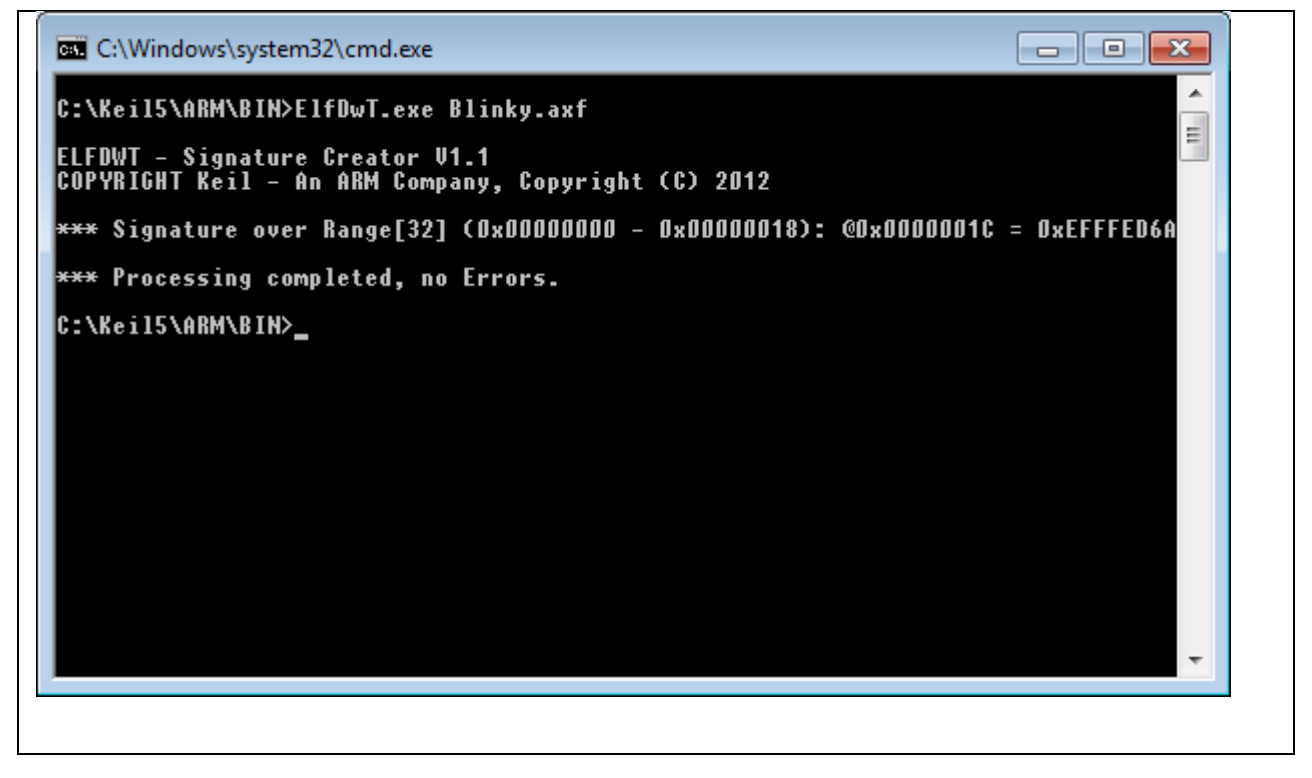

From the command line, run the **fromelf.exe** utility to convert the AXF file to BIN. The tool is available from **ARM\ARMCC**. The command format is:

fromelf.exe -bin -o <filename>.bin <filename>.axf

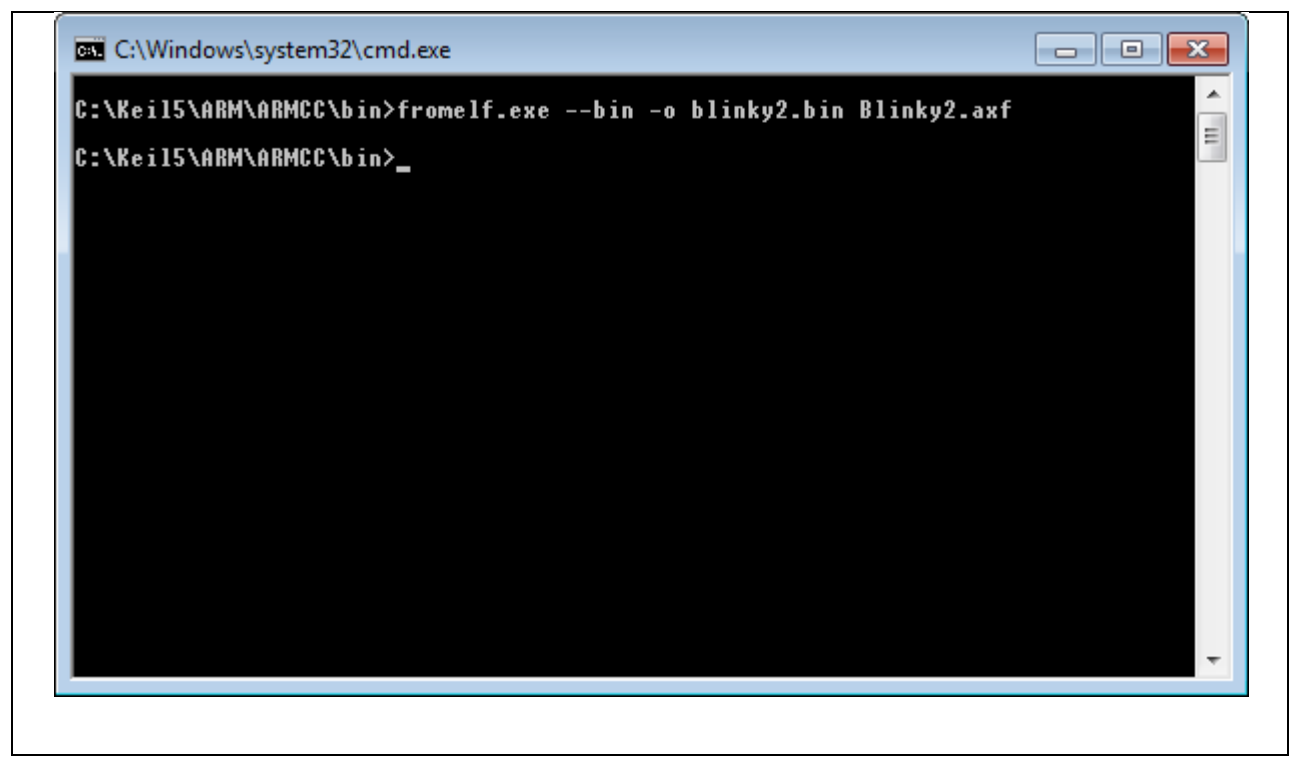

From the command line, run the **ElfDwt.exe** utility to insert the checksum into the AXF file and generate the BIN file. The tool is available from **ARM\BIN**. The command format is:

ElfDwt.exe <filename>.axf BIN(<filename>.bin)

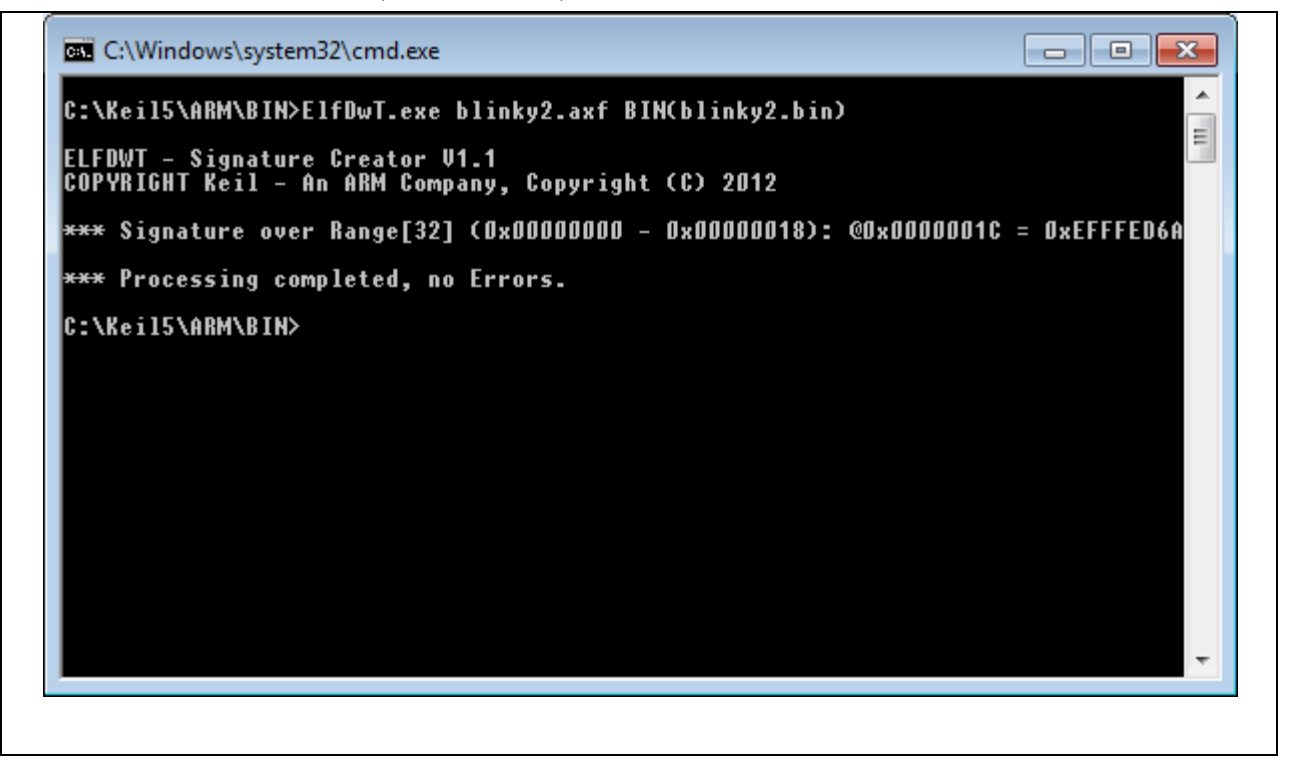

From within the project settings, set the **Run User Programs After Build/Rebuild** to run the **elfdwt.exe** and **fromelf.exe**.

Keil does not know the location of the **elfdwt.exe** utility. It is necessary to specify the absolute path to the utility. When the elfdwt.exe utility is run, it will try to locate the AXF file within the root directory of the project. If the AXF file is in another directory other than the root, then the path must be defined.

Keil knows the location of the **fromelf.exe** utility, so the absolute path does not need to be defined. The **\$L@L** string tells Keil to use the AXF filename created under the **Output** tab.

| Device Target Output Listing User C/C++ Asm Linker Debug Utilities     Run User Programs Before Compilation of a C/C++ File   Run #1: DOS16   Stop Build/Rebuild #1 on Exit Code: Not Specified Image: Code   Run #2: DOS16   Stop Build/Rebuild #2 on Exit Code: Not Specified Image: Code   Run User Programs Before Build/Rebuild DOS16   Run #1: DOS16   Run #2: DOS16   Run #2: DOS16   Run #2: DOS16                                                                                                    | 🕐 Options for Target 'Target 1'       |                                                   |       |  |  |
|----------------------------------------------------------------------------------------------------|---------------------------------------|---------------------------------------------------|-------|--|--|
| Run User Programs Before Compilation of a C/C++ File   Run #1:   Stop Build/Rebuild #1 on Exit Code:   Not Specified   Run #2:   Stop Build/Rebuild #2 on Exit Code:   Not Specified     Run User Programs Before Build/Rebuild   Run #1:   Run #1:   DOS16   Run #2:     Run #1:   DOS16     Run #2:     Run User Programs After Build/Rebuild                                                                                                    | Device   Target   Output              | Listing User C/C++ Asm Linker Debug Utilities     |       |  |  |
| □       Run #1:        DOS16         Stop Build/Rebuild #1 on Exit Code:       Not Specified       ▼         □       Run #2:        DOS16         Stop Build/Rebuild #2 on Exit Code:       Not Specified       ▼         Run User Programs Before Build/Rebuild        DOS16         □       Run #1:        DOS16         □       Run #2:        DOS16         Run User Programs After Build/Rebuild        DOS16                                                                                                    | - Run User Programs Be                | fore Compilation of a C/C++ File                  |       |  |  |
| Stop Build/Rebuild #1 on Exit Code: Not Specified   Run #2:   Run User Programs Before Build/Rebuild   Run #1:   Run #2:     Run #2:     Run User Programs After Build/Rebuild                                                                                                    | 🗖 Run #1:                             |                                                   | DOS16 |  |  |
| Run #2:   Stop Build/Rebuild #2 on Exit Code:   Not Specified     Run User Programs Before Build/Rebuild   Run #1:   Run #2:     Run User Programs After Build/Rebuild                                                                                                    | Sto                                   | op Build/Rebuild #1 on Exit Code: Not Specified   |       |  |  |
| Stop Build/Rebuild #2 on Exit Code:     Run User Programs Before Build/Rebuild     Run #1:   Run #2:     Run User Programs After Build/Rebuild     Run User Programs After Build/Rebuild                                                                                                    | 🗌 Run #2:                             |                                                   | DOS16 |  |  |
| Run User Programs Before Build/Rebuild         Run #1:          Run #2:          Run User Programs After Build/Rebuild                                                                                                    | Sto                                   | op Build/Rebuild #2 on Exit Code: Not Specified ▼ |       |  |  |
| Run #1:        DOS16         Run #2:        DOS16         Run User Programs After Build/Rebuild        DOS16                                                                                                    | Run User Programs Be                  | fore Build/Rebuild                                |       |  |  |
| Run #2: DOS16                                                                                                    | 🗖 Run #1:                             |                                                   | DOS16 |  |  |
| Run User Programs After Build/Rebuild                                                                                                    | 🗌 Run #2:                             |                                                   | DOS16 |  |  |
|                                                                                                    |                                       |                                                   |       |  |  |
|                                                                                                    | Run User Programs After Build/Rebuild |                                                   |       |  |  |
| IV Run #1: [C: \keiiɔ \arm \bin \eftdwt obj \cik_out.axt □ DOS16                                                                                                    | I Run #1: c:\kei                      | il5\am\bin\elfdwt obj\clk_out.axf                 | DOS16 |  |  |
| Image: Weight with a straight with the straight with the strain straight with the straight with the straight with | Run #2: frome                         | lfbin -o \$L@L.bin \$L@L.axf                      | DOS16 |  |  |
| Image: When Complete         □         Start Debugging                                                                                                    |                                       |                                                   |       |  |  |
|                                                                                                    |                                       |                                                   |       |  |  |
| OK Cancel Defaults Help                                                                                                    |                                       | OK Cancel Defaults                                | Help  |  |  |
|                                                                                                    |                                       |                                                   |       |  |  |

| 👿 Options for Target 'Target 1'                                                 |                   | ×  |
|---------------------------------------------------------------------------------|-------------------|----|
| Device Target Output Listing User C/C++ Asm Linker Debug Utilities              |                   |    |
| Select Folder for Objects Name of Executable: clk_out                           |                   |    |
| <ul> <li>Create Executable: .\obj\clk_out</li> <li>Debug Information</li> </ul> | Create Batch File |    |
| Create HEX File                                                                 |                   |    |
| Browse Information                                                              |                   |    |
| ○ Create Library: .\obj\clk_out.lib                                             |                   |    |
|                                                                                 |                   |    |
|                                                                                 |                   |    |
|                                                                                 |                   |    |
|                                                                                 |                   |    |
|                                                                                 |                   |    |
|                                                                                 |                   |    |
|                                                                                 |                   |    |
| OK Cancel Defaults                                                              | Hel               | lp |
|                                                                                 |                   |    |

From within the project settings, set the Run User Programs After Build/Rebuild to run the elfdwt.exe.

Keil does not know the location of the **elfdwt.exe** utility. It is necessary to specify the absolute path to the utility. When the elfdwt.exe utility is run, it will try to locate the AXF file within the root directory of the project. If the AXF file is in another directory other than the root, then the path must be defined. Similarly, unless the path for the BIN file is specified, the **elfdwt.exe** utility will create the BIN file in the project root directory.

| Options for Target 'Target 1'                                        |     |  |  |  |
|----------------------------------------------------------------------|-----|--|--|--|
| Device Target Output Listing User C/C++ Asm Linker Debug Utilities   |     |  |  |  |
| Run User Programs Before Compilation of a C/C++ File                 |     |  |  |  |
| Run #1:     	 Dos                                                    | 516 |  |  |  |
| Stop Build/Rebuild #1 on Exit Code: Not Specified                    |     |  |  |  |
| □ Run #2: □ DOS                                                      | 516 |  |  |  |
| Stop Build/Rebuild #2 on Exit Code: Not Specified                    |     |  |  |  |
| Run User Programs Before Build/Rebuild                               |     |  |  |  |
| 🗆 Run #1:                                                            | 516 |  |  |  |
| 🗆 Run #2:                                                            | 516 |  |  |  |
|                                                                      |     |  |  |  |
| Run User Programs After Build/Rebuild                                |     |  |  |  |
| Run #1: c:\keil5\arm\bin\elfdwt obj\clk_out.axf BIN(obj\clk_out.bin) | 516 |  |  |  |
| □ Run #2: □ DOS                                                      | 516 |  |  |  |
| I         Beep When Complete         □         Start Debugging       |     |  |  |  |
|                                                                      |     |  |  |  |
| OK Cancel Defaults He                                                | alp |  |  |  |
|                                                                      |     |  |  |  |

# 5. Testing the BIN file

The BIN file can be tested to ensure the checksum has been properly inserted into it by using the NXPISP utility. The utility is part of the AN11305 and can be downloaded from LPCWare.com

http://www.lpcware.com/content/nxpfile/an11305-usb-system-programming-lpc11u3xlpc11u2x

The NXPISP utility will check any BIN file loaded to ensure the checksum is valid.

| R NXPISP                                 |                                                |
|------------------------------------------|------------------------------------------------|
| Select<br>Firmware<br>Update<br>Firmware | Firmware Path:<br>C:\Keil5\ARM\BIN\blinky2.bin |
|                                          |                                                |